📴 旧 iPhone 側の操作

1. USB メモリを iPhone に接続

Type-C & Lightning 対応の USB メモリを使用します。

- 2. 「かんたん日記」を開く
  - 。 左上の メニュー(三)をタップ
  - 。「日記のエクスポート」を選択し、「OK」を3回タップ
- 3. 「ファイル」アプリを開く
  - 。「この iPhone 内」→「かんたん日記」フォルダを開く

## 4. データを USB メモリヘコピー

- 。 画面右上の メニュー をタップ → 「選択」を押す
- 。「diary.csv」と「photo」フォルダ を選択
- 。 画面下の一番右にある「三点メニュー」をタップ → 「コピー」を選択
- 。 画面右下の「ブラウズ」をタップ
- USB メモリを選択し、何もないところを長押し →「ペースト」
- 《 ★ 注意》写真が多いとコピーに時間がかかります。しばらく待ちましょう。
- 5. コピー完了後、USBメモリを安全に取り外す

## 🔄 新 iPhone 側の操作

- 1. 「かんたん日記」をインストール
- 2. USB メモリーから「かんたん日記」にデータをコピー
  - 。「この iPhone 内」→「かんたん日記」フォルダを開く
  - 。 「ファイル」アプリを開く
  - 。 ブラウズの画面で USB メモリを選択
  - 。 画面右端の「三点メニュー」をタップ → 「選択」をタップ
  - 。「diary.csv」ファイルと「photo」フォルダを選択
  - 。 画面下の一番右にある「三点メニュー」をタップ → 「2項目をコピー」を選択
  - 。 画面右下の「ブラウズ」をタップして、「ブラウズ」画面に戻る
  - 。「この iPhone 内」をタップ
  - 。 「かんたん日記」をタップ → 何もないところで長押し → 「ペースト」をタップ
  - 《 ★ 注意》写真が多いとコピーに時間がかかります。しばらく待ちましょう。
- 3.「かんたん日記」を開く
  - 。 左上の メニュー(三) をタップ
  - 。「日記のインポート」を選択し、「OK」を2回タップ
- 4.「かんたん日記」を再起動 → 完了